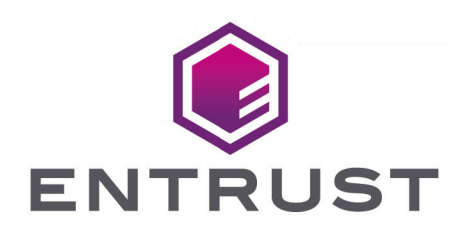

## Microsoft SQL Server Always Encrypted

nShield<sup>®</sup> HSM Integration Guide

2024-10-21

Member of Microsoft Intelligent Security Association

Microsoft Security

© 2025 Entrust Corporation. All rights reserved.

### Table of Contents

| 1. Introduction                                                         | . 1 |
|-------------------------------------------------------------------------|-----|
| 1.1. Product configurations                                             | . 1 |
| 1.2. Supported nShield hardware and software versions                   | . 1 |
| 1.3. Role separation.                                                   | 2   |
| 1.4. Multiple Windows user accounts on a single client server           | 3   |
| 1.5. Multiple client servers                                            | 3   |
| 1.6. Always Encrypted and TDE                                           | 3   |
| 2. Configure computers and accounts                                     | 4   |
| 2.1. Join the domain                                                    | 4   |
| 2.2. Create domain accounts                                             | 4   |
| 3. Install and configure client                                         | 5   |
| 3.1. Select the protection method.                                      | 5   |
| 3.2. Install the Security World software and create a Security World.   | 5   |
| 3.3. Create the OCS or Softcard                                         | 8   |
| 3.4. Install and register the CNG provider                              | 9   |
| 3.5. Install and configure SqlServer PowerShell module                  | 12  |
| 3.6. Install the SQL Server Management Studio                           | 13  |
| 3.7. Allow Active Directory user to remote login                        | 13  |
| 4. Install and configure SQL server.                                    | 14  |
| 4.1. Install the SQL database engine                                    | 14  |
| 4.2. Create the SQL logins                                              | 15  |
| 5. Generate the encryption keys                                         | 16  |
| 5.1. Generate the Always Encrypted Column Master Key (CMK)              | 16  |
| 5.2. Generate My Column Master Key (MyCMK) and My Column Encryption Key |     |
| (MyCEK) with SSMS                                                       | 19  |
| 5.3. Generate MyCMK and MyCEK with PowerShell                           | 25  |
| 6. Encrypt or decrypt a column with SSMS.                               | 27  |
| 6.1. Encrypt a column                                                   | 27  |
| 6.2. View an encrypted column                                           | 30  |
| 6.3. Remove column encryption                                           | 32  |
| 7. Encrypt or decrypt a column with PowerShell.                         | 35  |
| 7.1. Encrypt a column                                                   | 35  |
| 7.2. Remove column encryption                                           | 36  |
| 8. Test access to Always Encrypted keys by another user                 | 37  |
| 9. Supported PowerShell SqlServer cmdlets                               | 38  |
| 10. Additional resources and related products                           | 10  |
| 10.1. nShield Connect                                                   | 10  |

| 10.2. nShield as a Service          | 40 |
|-------------------------------------|----|
| 10.3. Entrust products              | 40 |
| 10.4. nShield product documentation | 40 |

### Chapter 1. Introduction

Always Encrypted is a feature in Windows SQL Server designed to protect sensitive data both at rest and in flight between a client application server and Azure or SQL Server database(s).

Data protected by Always Encrypted remains in an encrypted state until it has reached the client application server. This effectively mitigates man-in-the-middle attacks and provides assurances against unauthorized activity from rogue DBAs or admins with access to Azure or SQL server databases.

The nShield HSM secures the key used to protect the Column Master Key, stored in an encrypted state on the client application server.

#### 1.1. Product configurations

Entrust successfully tested nShield HSM integration with Windows SQL Server and the Always Encrypted feature in the following configurations:

#### 1.1.1. Remote server

| Product    | Version                        |
|------------|--------------------------------|
| SQL Server | Microsoft SQL Server 2022      |
| Base OS    | Windows Server 2022 Datacenter |

#### 1.1.2. Client

| Product        | Version                                         |
|----------------|-------------------------------------------------|
| SQL Server GUI | Microsoft SQL Server Management Studio<br>V18.8 |
| Base OS        | Windows 10 Enterprise                           |

#### 1.2. Supported nShield hardware and software versions

Entrust successfully tested with the following nShield hardware and software versions:

| Product    | Security<br>World<br>Software | Firmware                                                                        | Netimage            | OCS          | Softcard     | Module       |
|------------|-------------------------------|---------------------------------------------------------------------------------|---------------------|--------------|--------------|--------------|
| Connect XC | 13.4.5                        | 12.50.11 (FIPS<br>140-2<br>certified) &<br>12.72.1 (FIPS<br>140-2<br>certified) | 12.80.5 &<br>13.4.5 | $\checkmark$ | $\checkmark$ | $\checkmark$ |
| nShield 5c | 13.4.5                        | 13.2.2                                                                          | 13.2.2              | $\checkmark$ | $\checkmark$ | $\checkmark$ |
| nSaaS      | 12.80.4                       | 12.72.1 (FIPS<br>140-2<br>certified)                                            | 12.80.5             | $\checkmark$ | $\checkmark$ | $\checkmark$ |

#### 1.3. Role separation

The generation of keys and the application of these keys for encryption or decryption are separate processes. The processes can be assigned to users with various access permissions, or Duty Roles. The table below shows the processes and duty roles with reference to the Security Administrator and the database Administrator.

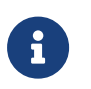

Entrust recommends that you allow only unprivileged connections unless you are performing administrative tasks.

| Process                                                                   | Duty Role              |
|---------------------------------------------------------------------------|------------------------|
| Generating the Column Master Key (CMK) and Column<br>Encryption Key (CEK) | Security Administrator |
| Applying the CMK and CEK in the database                                  | Database Administrator |

Four database permissions are required for Always Encrypted.

| Operation                   | Description                                         |
|-----------------------------|-----------------------------------------------------|
| ALTER ANY COLUMN MASTER KEY | Required to generate and delete a column master key |

| Operation                       | Description                                                                                                    |
|---------------------------------|----------------------------------------------------------------------------------------------------|
| ALTER ANY COLUMN ENCRYPTION KEY | Required to generate and delete a column encryption key                                                               |
| VIEW ANY COLUMN MASTER KEY      | Required to access and read the metadata of<br>the column master keys to manage keys or<br>query encrypted columns    |
| VIEW ANY COLUMN ENCRYPTION KEY  | Required to access and read the metadata of<br>the column encryption key to manage keys or<br>query encrypted columns |

## 1.4. Multiple Windows user accounts on a single client server

To enable multiple Windows user accounts on a single oclient server, ask Entrust Support for a Hotfix patch to allow multiple users to use the same always encrypted key.

#### 1.5. Multiple client servers

Each client server wanting access to the content of the encrypted data with a given CEK must have:

- An HSM in the same Security World.
- A Hotfix patch to allow multiple users to use the same always encrypted key. Ask Entrust Support for this.
- A copy of the CMK key token stored on its local drive.

#### 1.6. Always Encrypted and TDE

The same Security World can be used for Always Encrypted and TDE.

# Chapter 2. Configure computers and accounts

Installation steps:

- 1. Join the domain.
- 2. Create domain accounts.

#### 2.1. Join the domain

Windows authentication is used in this integration for added security. The Entrust nShield HSM solution for Microsoft SQL Always Encrypted enables keys that are associated with one user to be used by other users, providing secure access to a common database.

Both the client computer and the remote server computer must join the same Windows domain.

#### 2.2. Create domain accounts

Create the following three Windows domain accounts:

- <domain>\<SQL Administrator>
- <domain>\dbuser
- <domain>\dbuser2

### Chapter 3. Install and configure client

This installation must be performed on the client using the <domain\_name>\Administrator account.

Installation steps:

- 1. Select the protection method
- 2. Install the Security World software and create a Security World
- 3. Create the OCS or Softcard
- 4. Install and register the CNG provider
- 5. Install and configure SqlServer PowerShell module
- 6. Install the SQL Server Management Studio
- 7. Allow Active Directory user to remote login

#### 3.1. Select the protection method

OCS or Module protection can be used to authorize access to the keys protected by the HSM. Follow your organization's security policy to select which one.

## 3.2. Install the Security World software and create a Security World

- 1. Install the Security World software. For instructions, see the *Installation Guide* and the *User Guide* for the HSM.
- 2. Install Hotfix TAC-996 if multiple Windows user accounts need access to the same data. Contact nShield support to download the Hotfix. To perform the installation:
  - a. Open a command window as Administrator and uninstall the CNG:

```
C:\Users\Administrator.EXAMPLE>cnginstall32 --uninstall
nckspsw.dll removed.
ncpp.dll removed.
C:\Users\Administrator.EXAMPLE>cnginstall --uninstall
nckspsw.dll removed.
ncpp.dll removed.
```

- b. Reboot the server.
- c. Copy files as per the installation instructions in the Hotfix package:

C:\Users\Administrator.EXAMPLE>copy C:\Users\Administrator.EXAMPLE\Downloads\hotfix-Z155163-TAC996\hotfix-Z155163-TAC996\nfast\c\caping\vs2017-32\lib\\* "C:\Program Files\nCipher\nfast\c\caping\vs2017-32\lib\." C:\Users\Administrator.EXAMPLE\Downloads\hotfix-Z155163-TAC996\hotfix-Z155163-TAC996\nfast\c\caping\vs2017-32\lib\nckspsw.dll Overwrite C:\Program Files\nCipher\nfast\c\caping\vs2017-32\lib\.\nckspsw.dll? (Yes/No/All): All C:\Users\Administrator.EXAMPLE\Downloads\hotfix-Z155163-TAC996\hotfix-Z155163-TAC996\nfast\c\caping\vs2017-32\lib\nckspsw.lib C:\Users\Administrator.EXAMPLE\Downloads\hotfix-Z155163-TAC996\hotfix-Z155163-TAC996\nfast\c\caping\vs2017-32\lib\nckspsw.map C:\Users\Administrator.EXAMPLE\Downloads\hotfix-Z155163-TAC996\hotfix-Z155163-TAC996\nfast\c\caping\vs2017-32\lib\nckspsw.pdb C:\Users\Administrator.EXAMPLE\Downloads\hotfix-Z155163-TAC996\hotfix-Z155163-TAC996\nfast\c\caping\vs2017-32\lib\ncpp.dll C:\Users\Administrator.EXAMPLE\Downloads\hotfix-Z155163-TAC996\hotfix-Z155163-TAC996\nfast\c\caping\vs2017-32\lib\ncpp.lib C:\Users\Administrator.EXAMPLE\Downloads\hotfix-Z155163-TAC996\hotfix-Z155163-TAC996\nfast\c\caping\vs2017-32\lib\ncpp.map C:\Users\Administrator.EXAMPLE\Downloads\hotfix-Z155163-TAC996\hotfix-Z155163-TAC996\nfast\c\caping\vs2017-32\lib\ncpp.pdb 8 file(s) copied. C:\Users\Administrator.EXAMPLE>copy C:\Users\Administrator.EXAMPLE\Downloads\hotfix-Z155163-TAC996\hotfix-Z155163-TAC996\nfast\c\caping\vs2017-64\lib\\* "C:\Program Files\nCipher\nfast\c\caping\vs2017-64\lib\." C:\Users\Administrator.EXAMPLE\Downloads\hotfix-Z155163-TAC996\hotfix-Z155163-TAC996\nfast\c\caping\vs2017-64\lib\nckspsw.dll Overwrite C:\Program Files\nCipher\nfast\c\caping\vs2017-64\lib\.\nckspsw.dll? (Yes/No/All): All C:\Users\Administrator.EXAMPLE\Downloads\hotfix-Z155163-TAC996\hotfix-Z155163-TAC996\nfast\c\caping\vs2017-64\lib\nckspsw.lib C:\Users\Administrator.EXAMPLE\Downloads\hotfix-Z155163-TAC996\hotfix-Z155163-TAC996\nfast\c\caping\vs2017-64\lib\nckspsw.map C:\Users\Administrator.EXAMPLE\Downloads\hotfix-Z155163-TAC996\hotfix-Z155163-TAC996\nfast\c\caping\vs2017-64\lib\nckspsw.pdb C:\Users\Administrator.EXAMPLE\Downloads\hotfix-Z155163-TAC996\hotfix-Z155163-TAC996\nfast\c\caping\vs2017-64\lib\ncpp.dll C:\Users\Administrator.EXAMPLE\Downloads\hotfix-Z155163-TAC996\hotfix-Z155163-TAC996\nfast\c\caping\vs2017-64\lib\ncpp.lib C:\Users\Administrator.EXAMPLE\Downloads\hotfix-Z155163-TAC996\hotfix-Z155163-TAC996\nfast\c\caping\vs2017-64\lib\ncpp.map C:\Users\Administrator.EXAMPLE\Downloads\hotfix-Z155163-TAC996\hotfix-Z155163-TAC996\nfast\c\caping\vs2017-64\lib\ncpp.pdb 8 file(s) copied. C:\Users\Administrator.EXAMPLE>copy C:\Users\Administrator.EXAMPLE\Downloads\hotfix-Z155163-TAC996\hotfix-Z155163-TAC996\nfast\lib\versions\caping-atv.txt "C:\Program Files\nCipher\nfast\lib\versions\." Overwrite C:\Program Files\nCipher\nfast\lib\versions\.\caping-atv.txt? (Yes/No/All): All 1 file(s) copied.

#### d. Open a command window as Administrator and install the CNG:

```
C:\Users\Administrator.EXAMPLE>cnginstall32 --install
nckspsw.dll installed.
ncpp.dll installed.
C:\Users\Administrator.EXAMPLE>cnginstall --install
nckspsw.dll installed.
ncpp.dll installed.
```

- e. Reboot the server.
- 3. Add the Security World utilities path C:\Program Files\nCipher\nfast\bin to the Windows system path.
- 4. Open the firewall port 9004 for the HSM connections.
- 5. Install the nShield Connect HSM locally, remotely, or remotely via the serial console. See the following nShield Support articles and the *Installation Guide* for the HSM:
  - How to locally set up a new or replacement nShield Connect
  - How to remotely set up a new or replacement nShield Connect
  - How to remotely set up a new or replacement nShield Connect XC Serial Console model

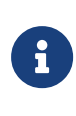

Access to the Entrust nShield Support Portal is available to customers under maintenance. To request an account, contact nshield.support@entrust.com.

6. Open a command window and run the following to confirm that the HSM is **operational**:

```
C:\Users\Administrator.EXAMPLE>enquiry
Server:
enquiry reply flags none
enquiry reply level Six
serial number 5F08-02E0-D947 6A74-1261-7843
                   operational
12.80.4
mode
version
. . .
Module #1:
enquiry reply flags none
enquiry reply level Six
serial number 5F08-02E0-D947
mode
                    operational
                    12.72.1
version
 . . .
```

- 7. Create your Security World if one does not already exist, or copy an existing one. Follow your organization's security policy for this.
- 8. Confirm that the Security World is **usable**:

```
C:\Users\Administrator.EXAMPLE>nfkminfo
World
generation 2
state 0x3737000c Initialised Usable ...
...
Module #1
generation 2
state 0x2 Usable
...
```

#### 3.3. Create the OCS or Softcard

If using OCS protection, create the OCS now. Follow your organization's security policy for the value N of K/N. As required, create extra OCS cards, one for each person with access privilege, plus spares.

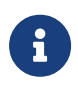

Administrator Card Set (ACS) authorization is required to create an OCS in FIPS 140 level 3.

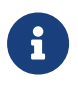

After an OCS card set has been created, the cards cannot be duplicated.

- 1. If using remote administration, ensure the C:\ProgramData\nCipher\Key Management Data\config\cardlist file contains the serial number of the card(s) to be presented.
- 2. Open a command window as Administrator.
- Run the following command. Follow your organization's security policy for the values K/N. The OCS cards cannot be duplicated after created. Enter a passphrase or password at the prompt. Notice that slot 2, remote via a Trusted Verification Device (TVD), is used to present the card. In this example, K=1 and N=1.

```
>createocs -m1 -s2 -N testOCS -Q 1/1
FIPS 140-2 level 3 auth obtained.
Creating Cardset:
   Module 1: 0 cards of 1 written
   Module 1 slot 0: Admin Card #1
   Module 1 slot 2: empty
   Module 1 slot 3: empty
   Module 1 slot 2: blank card
   Module 1 slot 2:- passphrase specified - writing card
Card writing complete.
cardset created; hkltu = a165a26f929841fe9ff2acdf4bb6141c1f1a2eed
```

Add the -p (persistent) option to the command above to retain authentication after the OCS card has been removed from the HSM front panel slot, or from the TVD. If using OCS card protection and the non-persistent card configuration, OCS cards need to be inserted in the nShield front panel or always present in the TVD. The authentication provided by the OCS as shown in the command line above is nonpersistent and only available for K=1 and while the OCS card is present in the HSM front panel slot or TVD.

4. Verify the OCS created:

```
nfkminfo -c
Cardset list - 1 cardsets: (P)ersistent/(N)ot, (R)emoteable/(L)ocal-only
```

Operator logical token hash k/n timeout name a165a26f929841fe9ff2acdf4bb6141c1f1a2eed 1/1 none-NL testOCS

The **rocs** utility also shows the OCS created:

>rocs
`rocs' key recovery tool
Useful commands: `help', `help intro', `quit'.
rocs> list cardset
No. Name Keys (recov) Sharing
1 testOCS 0 (0) 1 of 1
rocs> quit

If using Softcard protection, create the Softcard now.

1. Ensure the C:\Program Files\nCipher\nfast\cknfastrc file exists with the following

content. Otherwise create it.

> type "C:\Program Files\nCipher\nfast\cknfastrc"
CKNFAST\_LOADSHARING=1

2. Run the following command and enter a passphrase/password at the prompt:

```
>ppmk -n testSC
Enter new pass phrase:
Enter new pass phrase again:
New softcard created: HKLTU d9414ed688c6405aab675471d3722f8c70f5d864
```

3. Verify the Softcard was created:

```
>nfkminfo -s
SoftCard summary - 1 softcards:
Operator logical token hash name
d9414ed688c6405aab675471d3722f8c70f5d864 testSC
```

The **rocs** utility also shows the OCS and Softcard created.

```
>rocs
'rocs' key recovery tool
Useful commands: 'help', 'help intro', 'quit'.
rocs> list cardset
No. Name Keys (recov) Sharing
1 testOCS 0 (0) 1 of 1
2 testSC 0 (0) (softcard)
rocs>quit
```

#### 3.4. Install and register the CNG provider

To install and register the CNG provider:

- 1. Select Start > Entrust > CNG configuration wizard.
- 2. Select Next on the Welcome window.

| nShield CNG Providers Config | guration Wizard                                                                                                    |    |
|------------------------------|----------------------------------------------------------------------------------------------------|----|
| ENTRUST                      | Welcome to the nShield<br>support software<br>This wirad guides you through the installation of nShield's<br>Cyplographic Service Providers.<br>NShield CNG Providers enable the use of nShield modules<br>with the wirde range of security-enabled applications<br>provided with Windows.<br>If you have not already created an nShield security world or<br>a suitable card set, the wizard guides you through their<br>creation before registreing the CNG Providers.<br>To continue, click Next. |    |
|                              | < Back Next > Cance                                                                                                    | el |

 Select Next on the Enable HSM Pool Mode window, leaving Enable HSM Mode for CNG Providers un-checked.

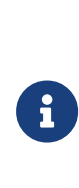

If you intend to use multiple HSMs in a failover and load-sharing capacity, select **Enable HSM Pool Mode for CNG Providers**. If you do, you can only use module protected keys. Module protection does not provide conventional 1 or 2 factor authentication. Instead, the keys are encrypted and stored as an application key token, also referred to as a Binary Large Object (blob), in the kmdata/local directory.

- 4. Select Use existing security world on the Initial setup window. Then select Next.
- 5. Select the HSM (Module) if more than one is available on the **Set Module States** window. Then select **Next**.

| Ensure module                                                                                               | t <b>es</b><br>es are in the correct s                                                                                                    | tate before you proceed.                                                                                                    | ENTR                                                                                                    |
|----------------------------------------------------------------------------------------------------|----------------------------------------------------------------------------------------------------|----------------------------------------------------------------------------------------------------|----------------------------------------------------------------------------------------------------|
| The following                                                                                               | modules are available                                                                                                    | e in your system:                                                                                                    |                                                                                                    |
| Module ID                                                                                                   | Mode                                                                                                    | State                                                                                                    |                                                                                                    |
| 1                                                                                                    | operational                                                                                                    | usable                                                                                                    |                                                                                                    |
| 2                                                                                                    | operational                                                                                                    | usable                                                                                                    |                                                                                                    |
| At least one m<br>Or reset modu<br>uninitialized nº<br>Refer to the u<br>state. If you n<br>restart the wiz | odule is usable in the<br>le 2 to the initializatio<br>Shield modules.<br>ser guide for details o<br>eed to power down y<br>ard on boot up to cor | current world. Click Next t<br>n state to enable you to res<br>f how to put your nShield m<br>our computer, select the tic<br>titinue the installation. | o continue with this world.<br>tore your security world to<br>nodule in the initialization<br>kbox below and then |
|                                                                                                    |                                                                                                    |                                                                                                    |                                                                                                    |

6. In Key Protection Setup, select Operator Card Set protection. Then select Next.

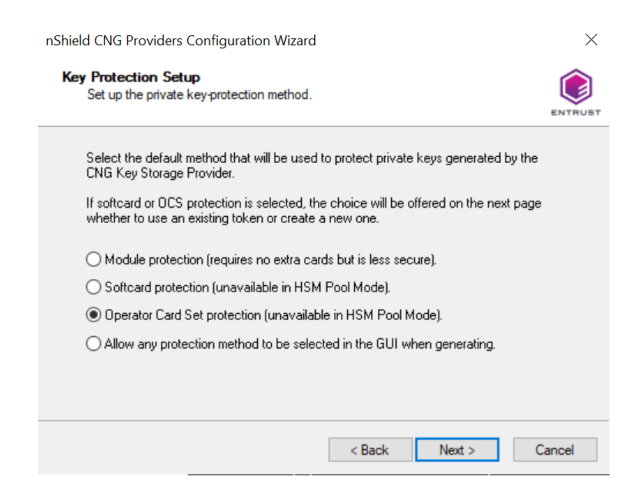

7. Choose from the **Current Operator Card Sets** or **Current Softcards** list. These were created above. Then select **Next** and **Finish**.

| Х                                                                                                 |
|---------------------------------------------------------------------------------------------------|
| , or create a new token.                                                                          |
| t Token Information:<br>testOCS<br>0xa165a26f<br>ers: 1 of 1, Non-persistent<br>None<br>ing: none |
|                                                                                                   |
| I otal number of cards (N):                                                                       |
|                                                                                                   |

8. Verify the provider with the following commands:

| >certutil -csplist   findstr nCipher                                                                                              |
|----------------------------------------------------------------------------------------------------|
| Provider Name: nCipher DSS Signature Cryptographic Provider                                                                       |
| Provider Name: nCipher Enhanced Cryptographic Provider                                                                            |
| Provider Name: nCipher Enhanced DSS and Diffie-Hellman Cryptographic Provider                                                     |
| Provider Name: nCipher Enhanced DSS and Diffie-Hellman SChannel Cryptographic Provider                                            |
| Provider Name: nCipher Enhanced RSA and AES Cryptographic Provider                                                                |
| Provider Name: nCipher Enhanced SChannel Cryptographic Provider                                                                   |
| Provider Name: nCipher Signature Cryptographic Provider                                                                           |
| Provider Name: nCipher Security World Key Storage Provider                                                                        |
| >cnglist.exe <b>list-providers</b>   findstr nCipher<br>nCipher Primitive Provider<br>nCipher Security World Key Storage Provider |

9. Check the registry in CNGRegistry:

HKEY\_LOCAL\_MACHINE\SYSTEM\ControlSet001\Control\Cryptography\Providers\nCipherSecurityWorldKeyStorageProvid er

| 📑 Registry Editor                                              |       |                    |                       | _           |            | ×  |
|----------------------------------------------------------------|-------|--------------------|-----------------------|-------------|------------|----|
| File Edit View Favorites Help                                  |       |                    |                       |             |            |    |
| Computer\HKEY_LOCAL_MACHINE\SYSTEM\ControlSet001\Control\Crypt | ograp | hy\Providers\nCipl | ner Security World Ke | y Storage F | Provider   |    |
| ✓                                                              | ^     | Name               | Туре                  | Da          | ta         |    |
| Microsoft Key Protection Provider                              |       | (Default)          | REG SZ                | (va         | lue not se | t) |
| > 📜 Microsoft Passport Key Storage Provider                    |       |                    | -                     |             |            |    |
| > ] Microsoft Platform Crypto Provider                         |       |                    |                       |             |            |    |
| > ] Microsoft Primitive Provider                               |       |                    |                       |             |            |    |
| Microsoft Smart Card Key Storage Provider                      |       |                    |                       |             |            |    |
| > I Microsoft Software Key Storage Provider                    |       |                    |                       |             |            |    |
| Microsoft SSL Protocol Provider                                |       |                    |                       |             |            |    |
| In Cipher Primitive Provider                                   |       |                    |                       |             |            |    |
| Incipher Security World Key Storage Provider                   |       |                    |                       |             |            |    |
| Windows Client Key Protection Provider                         |       |                    |                       |             |            |    |
| > 📙 WebSignIn                                                  |       |                    |                       |             |            |    |

#### 3.5. Install and configure SqlServer PowerShell module

1. Open a PowerShell session as Administrator and run:

```
PS C:\Users\Administrator.EXAMPLE> [Net.ServicePointManager]::SecurityProtocol =
[Net.SecurityProtocolType]::Tls12
PS C:\Users\Administrator.EXAMPLE> Install-PackageProvider Nuget -force -verbose
VERBOSE: Acquiring providers for assembly: C:\Program
Files\WindowsPowerShell\Modules\PackageManagement\1.4.7\fullclr\Microsoft.PackageManagement.CoreProviders.d
ll
...
VERBOSE: Imported provider 'C:\Program
Files\PackageManagement\ProviderAssemblies\nuget\2.8.5.208\Microsoft.PackageManagement.NuGetProvider.dll' .
```

#### 2. Update PowerShellGet:

PS C:\Users\Administrator.EXAMPLE> Install-Module -Name PowerShellGet -force -verbose
VERBOSE: Using the provider 'PowerShellGet' for searching packages.
...
VERBOSE: Module 'PowerShellGet' was installed successfully to path 'C:\Program
Files\WindowsPowerShell\Modules\PowerShellGet\2.2.5'.

3. Download and install the SqlServer module to configure Always Encrypted using Power Shell:

```
PS C:\Users\Administrator.EXAMPLE> Install-Module -Name SqlServer -force -verbose -AllowClobber
VERBOSE: Using the provider 'PowerShellGet' for searching packages.
...
VERBOSE: Module 'SqlServer' was installed successfully to path 'C:\Program
Files\WindowsPowerShell\Modules\SqlServer\21.1.18256'.
```

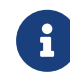

The -AllowClobber parameter allows you to import the specified commands if it exists in the current session.

4. Once installed, confirm the install by running the command below.

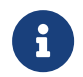

If you are using PowerShell ISE, refresh the Commands pane. If you are using PowerShell, open a new session.

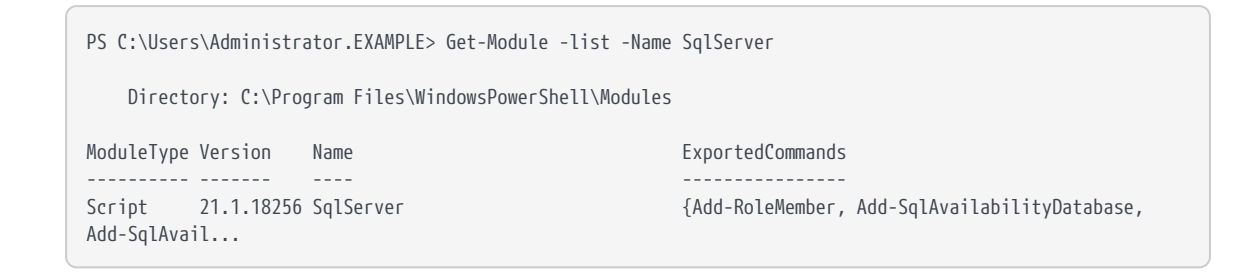

#### 3.6. Install the SQL Server Management Studio

Install the SQL Server Management Studio.

#### 3.7. Allow Active Directory user to remote login

To allow an Active Directory user to remote login:

- 1. Select Control Panel > System > Advance system settings.
- 2. Select the Remote tab in the System Properties dialog. Then select Select Users....
- 3. Add the following users:

ī.

- ° <domain>\dbuser
- ° <domain>\dbuser2.

| System Propertie                    | S                                    |           |                          |                             |                     |          |
|-------------------------------------|--------------------------------------|-----------|--------------------------|-----------------------------|---------------------|----------|
| Computer Name                       | Hardware Adv                         | anced     | Remote                   |                             |                     |          |
| Remote Deskt                        | op Users                             |           |                          |                             | ?                   | $\times$ |
| The users listed<br>the Administrat | l below can conr<br>ors group can co | nect to t | this comp<br>even if the | uter, and a<br>ey are not l | any membe<br>isted. | ers of   |
|                                     | lbuser<br>lbuser2                    |           |                          | -                           |                     |          |
|                                     |                                      |           |                          |                             |                     |          |
|                                     |                                      |           |                          |                             |                     |          |
| Adm                                 | inistrator already                   | / has ac  | ccess.                   |                             |                     |          |
| Add                                 | Remove                               |           |                          |                             |                     |          |
| To create new u<br>Panel and oper   | user accounts or<br>User Accounts    | r add us  | sers to oth              | ner groups                  | , go to Cor         | ntrol    |
|                                     |                                      |           |                          |                             |                     |          |
|                                     |                                      |           |                          | ОК                          | Can                 | cel      |
|                                     |                                      |           |                          |                             |                     |          |
|                                     |                                      | ОК        |                          | Cancel                      |                     | Apply    |

### Chapter 4. Install and configure SQL server

This installation must be performed on the remote server.

Installation steps:

- 1. Install the SQL database engine.
- 2. Create the SQL logins.

#### 4.1. Install the SQL database engine

This installation must be performed on the remote server using the <domain\_name>\Administrator account.

- 1. Install the SQL engine.
- 2. Open the firewall ports 1433, 1434, and 445 for access by the SQL database engine, SQL browser, and Active Directory for domain account authorization.

| 💣 Windows Defender Firewall with | h Advanced Security                          |        |         |         |        |          |          |               |                |          |            | -             |
|----------------------------------|----------------------------------------------|--------|---------|---------|--------|----------|----------|---------------|----------------|----------|------------|---------------|
| File Action View Help            |                                              |        |         |         |        |          |          |               |                |          |            |               |
| 🗢 🏟 🙍 🖬 🗟 🚺                      |                                              |        |         |         |        |          |          |               |                |          |            |               |
| Pindows Defender Firewall with   | Inbound Rules                                |        |         |         |        |          |          |               |                |          |            |               |
| Inbound Rules                    | Name                                         | Group  | Profile | Enabled | Action | Override | Program  | Local Address | Remote Address | Protocol | Local Port | Remote Port ^ |
| Connection Security Rules        | 🤨 Firefox (C:\Program Files\Mozilla Firefox) |        | Private | Yes     | Allow  | No       | C:\Progr | Any           | Any            | UDP      | Any        | Any           |
| > 🖳 Monitoring                   | 🔮 Firefox (C:\Program Files\Mozilla Firefox) |        | Private | Yes     | Allow  | No       | C:\Progr | Any           | Any            | TCP      | Any        | Any           |
|                                  | MS-SQL-Browser-Server                        |        | All     | Yes     | Allow  | No       | Any      | Any           | Any            | TCP      | 1434       | Any           |
|                                  | 🔮 MS-SQL-Database-Engine                     |        | All     | Yes     | Allow  | No       | Any      | Any           | Any            | TCP      | 1433       | Any           |
|                                  | 🖉 MS-SQL-SSMS                                |        | All     | Yes     | Allow  | No       | Any      | Any           | Any            | TCP      | 445        | Any           |
|                                  | 🔇 Rule to fix RPC Server Unavailable Error   |        | All     | Yes     | Allow  | No       | c:\Wind  | Any           | Any            | TCP      | RPC Endp   | Any           |
|                                  | 🔇 sqlserver                                  |        | All     | Yes     | Allow  | No       | Any      | Any           | Any            | TCP      | 1433       | Any           |
|                                  | 🧭 AllJoyn Router (TCP-In)                    | AllJo_ | Dom     | Yes     | Allow  | No       | %Syste   | Any           | Any            | TCP      | 9955       | Any           |
|                                  | 🧭 AllJoyn Router (UDP-In)                    | AllJo_ | Dom     | Yes     | Allow  | No       | %Syste_  | Any           | Any            | UDP      | Any        | Any           |

3. Create a test database, if a suitable is not available, for the purpose of this integration.

| SQLQuery1.sql - MS-SQL-AE-Srvcom.TestDatabase ( | \Admir | nistrator (57)           | ) - Microsof         | t SQL Server Management       | Quick Launch (Ctrl+Q) | _ م              |        | ×            |
|-------------------------------------------------|--------|--------------------------|----------------------|-------------------------------|-----------------------|------------------|--------|--------------|
| File Edit View Query Project Tools Window Help  |        |                          |                      |                               |                       |                  |        |              |
| 💿 - 💿   🎨 - 'n - 😩 💾 🚰   🖨 New Query 🗯 🖓 🔬      |        | ¥ 🗇 🖞                    | 1 9 - 1              |                               |                       | - 🗔 🌶 🕯          | i 🖂 🗸  | ÷            |
| 🕴 🕆 🕅 TestDatabase 🔹 🕨 Execute 🔳 🗸 🛱 🗐          |        | 80 80 🗊                  |                      | 🖸 🗉 🖆 🝜 🚈 🗞                   | ÷                     |                  |        |              |
| Object Explorer 🗸 🗘 🗙                           | SQLO   | Query1.sql -             | MSAdmin              | istrator (57)) 😕 🗙            |                       |                  |        | •            |
| Connect - 🛱 🎽 🔳 🝸 🖒 🔸                           |        | /*****                   | Script f             | or SelectTopNRows comm        | nand from SSMS *      | *****/           |        | ÷            |
| R MS SOL AE Source (SOL Service 15.0            |        | SELECT                   | TOP (1000            | ) [FirstName]                 |                       |                  |        | 1            |
| Databases                                       |        | ر                        | LastName             | 1                             |                       |                  |        |              |
| Databases                                       |        | ,                        | [Email]<br>[Password | 1                             |                       |                  |        |              |
| System Databases                                |        | FROM                     | TestData             | J<br>basel.[dbol.[TestTable   | -1                    |                  |        |              |
|                                                 |        |                          |                      |                               | -                     |                  |        | 1            |
| Database Diagrams                               |        |                          |                      |                               |                       |                  |        |              |
|                                                 |        |                          |                      |                               |                       |                  |        |              |
| T System Tables                                 |        |                          |                      |                               |                       |                  |        |              |
| EleTables                                       |        |                          |                      |                               |                       |                  |        |              |
| External Tables                                 |        |                          |                      |                               |                       |                  |        |              |
| Graph Tables                                    | 100 %  | 6 - 4                    |                      |                               |                       |                  | P      |              |
| III III dho TestTable                           | R      | esults <sub>®</sub> ¥ Me | ssages               |                               |                       |                  |        |              |
|                                                 |        | FirstName                | LastName             | Email                         | Password              |                  |        | ^            |
| Evenal Resources                                | 1      | Jack                     | Snepard              | jack.shepard@testserver.com   | %#[Bq1,z4B&_UM5       |                  |        |              |
|                                                 | 2      | Kate                     | Austin               | john.locke@itestserver.com    | Il&wbaca85 #II        |                  |        |              |
| B Programmability                               | 4      | James                    | Ford                 | iames ford@testserver.com     | J5YPbd59w\$5siuk      |                  |        |              |
|                                                 | 5      | Ben                      | Linus                | ben.linus@testserver.com      | MY1=q=&qm{.UATC       |                  |        |              |
|                                                 | 6      | Desmond                  | Hume                 | desmon.hume@testserver.com    | aPoTEp)h;TfNWT1       |                  |        |              |
|                                                 | 7      | Daniel                   | Faraday              | daniel.faraday@testserver.com | 9MPDzVhXY]S]Q%%       |                  |        |              |
| E Security                                      | 8      | Sayid                    | Jarrah               | sayid.jarrah@testserver.com   | GfonIxi][H{m9w}       |                  |        |              |
| Security                                        | 9      | Richard                  | Alpert               | richard.alpert@testserver.com | !btA9LSRUgsttRH       |                  |        | $\checkmark$ |
| V Server objects                                |        |                          | Smith                | racon smith@testsenver.com    | Hereinistrator TestDa | tabasa 00:00:00  | 10     |              |
|                                                 |        | ie 🖬 MS                  | -SQL-AE-Sr           | vcom ( \ \A                   | aministrator   lestDa | itabase 00:00:00 | TO FOW | s            |
| ☐ Ready Ln 6 Col 31                             | Ch     |                          |                      | NS                            |                       |                  |        |              |

#### 4.2. Create the SQL logins

1. Create two SQL logins with the domain accounts <domain>\dbuser and <domain>\dbuser2 with **Default Database** equal to "TestDatabase".

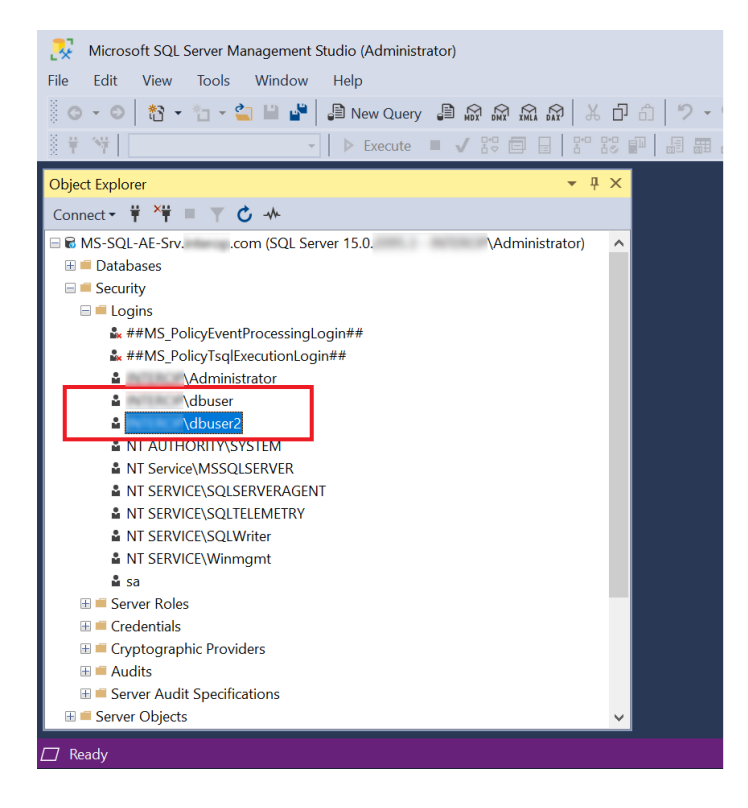

2. Set the User Mapping as database owners, db\_owner, of TestDatabase.

| Login Properties -                                     | \dbuser                                                                                                    |        | - 1            | ⊐ ×    |  |  |  |  |
|--------------------------------------------------------|----------------------------------------------------------------------------------------------------|--------|----------------|--------|--|--|--|--|
| Select a page<br>& General                             |                                                                                                    |        |                |        |  |  |  |  |
| <ul> <li>Server Roles</li> <li>User Mapping</li> </ul> |                                                                                                    |        |                |        |  |  |  |  |
| <ul> <li>Securables</li> <li>Status</li> </ul>         | Map Database<br>master<br>model<br>msdb                                                                                  | User   | Default Schema |        |  |  |  |  |
| Г                                                      | ✓ TestDatabase                                                                                                    | dbuser | dbo            |        |  |  |  |  |
| Connection                                             |                                                                                                    |        |                |        |  |  |  |  |
| Server:                                                | Guest account enabled for:                                                                                               | master |                |        |  |  |  |  |
| MS-SQL-AE-SRV<br>Connection:                           | Database role membership for:                                                                                            | master |                |        |  |  |  |  |
| Administrator                                          | db_accessadmin<br>db_backupoperator<br>db_datareader<br>db_datawriter<br>db_ddladmin<br>db_ddladmin<br>db_denydatareader |        |                |        |  |  |  |  |
| Progress                                               | db_denydatawriter                                                                                                    |        |                |        |  |  |  |  |
| C Ready                                                | db_securityadmin                                                                                                    |        |                |        |  |  |  |  |
|                                                        |                                                                                                    |        |                |        |  |  |  |  |
|                                                        |                                                                                                    |        | ОК             | Cancel |  |  |  |  |

### Chapter 5. Generate the encryption keys

To generate encryption keys:

- Generate the Always Encrypted Column Master Key (CMK).
- Generate My Column Master Key (MyCMK) and My Column Encryption Key (MyCEK) with SSMS.
- Generate MyCMK and MyCEK with PowerShell.

## 5.1. Generate the Always Encrypted Column Master Key (CMK)

The CMK is protected by the nShield HMS.

- 1. Log in to the client using the <domain>\dbuser, or a suitable security administrator account.
- 2. Launch PowerShell and run the Generate\_AECMK.ps1 script (shown below).

```
$cngProviderName = "nCipher Security World Key Storage Provider"
$cngAlgorithmName = "RSA"
$cngKeySize = 2048
$cngKeyName = "AECMK"
$cngKeyName = "AECMK"
$cngKeyParams = New-Object System.Security.Cryptography.CngProvider($cngProviderName)
$cngKeyParams.revoider = $cngProvider
$cngKeyParams.revoider = $cngProvider
$cngKeyParams.KeyCreationOptions =
[System.Security.Cryptography.CngProperty("Length",
[System.BitConverter]::GetBytes($cngKeySize), [System.Security.Cryptography.CngProperty("Length",
[System.BitConverter]::GetBytes($cngKeySize), [System.Security.Cryptography.CngProperty("Length",
[System.BitConverter]::GetBytes($cngKeySize), [System.Security.Cryptography.CngProperty("Length",
[System.BitConverter]::GetBytes($cngKeySize), [System.Security.Cryptography.CngProperty("Length",
[System.BitConverter]::GetBytes($cngKeySize), [System.Security.Cryptography.CngProperty("Length",
[System.BitConverter]::GetBytes($cngKeySize), [System.Security.Cryptography.CngProperty("Length",
[System.BitConverter]::GetBytes($cngKeySize), [System.Security.Cryptography.CngProperty("Length",
[System.BitConverter]::GetBytes($cngKeySize), [System.Security.Cryptography.CngPropertyOptions]::None);
$cngKeyParams.Parameters.Add($keySizeProperty)
$cngAlgorithm = New-Object System.Security.Cryptography.CngAlgorithm($cngAlgorithmName)
$cngKey = [System.Security.Cryptography.CngAlgorithm, $cngKeyName, $cngKeyParams)
$cngKeyParams.Parameters.Parameters.P
```

#### a. Run the following command:

> PowerShell -ExecutionPolicy Bypass -File Generate\_AECMK.ps1

The following dialog appears.

| ÷ | nCipher Key Storage Provider - Create key | × |
|---|-------------------------------------------|---|
|   | Create new key:                           |   |
|   |                                           |   |
|   | AECMK                                     |   |
|   |                                           |   |
|   | <u>N</u> ext Cance                        | I |

- b. Select Next.
- c. Select the **Operator Card Set Protection**. Insert the OCS card in the HSM and select **Next**.

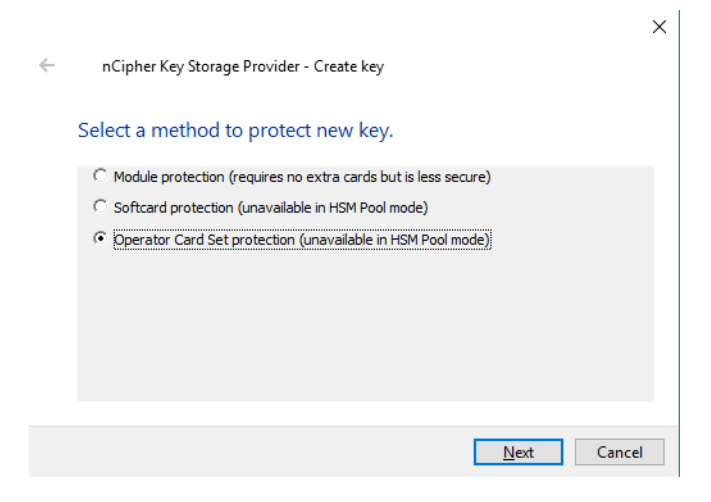

d. Select the OCS and then Select **Next**.

|   |                              |                                                                                                    |                                                                                    | ×  |
|---|------------------------------|----------------------------------------------------------------------------------------------------|------------------------------------------------------------------------------------|----|
| ÷ | nCipher Key Storage Provider | r - Create key                                                                                            |                                                                                    |    |
|   | Select token to protect th   | e key with.                                                                                               |                                                                                    |    |
|   | Current Operator Card Sets:  | Operator Card Set Tok<br>Name:<br>Token hash:<br>Sharing parameters:<br>Timeout:<br>Currently protecting: | en Information:<br>testOCS<br>0xa165a26f<br>1 of 1, Non-persistent<br>None<br>none |    |
|   |                              |                                                                                                    | <u>N</u> ext Canc                                                                  | el |

e. Select the HSM and select **Finish**.

|   |                                                                          |                                   |                              | $\times$ |
|---|--------------------------------------------------------------------------|-----------------------------------|------------------------------|----------|
| ← | nCipher Key Storage Provider                                             | - Create key                      |                              |          |
|   | Choose modules you wis                                                   | h to load th                      | ne key onto.                 |          |
|   | Excluded modules:                                                        |                                   | Included modules:            |          |
|   | Module #2                                                                | Add<br>Remove                     | Module #1                    |          |
|   |                                                                          | Add all                           |                              |          |
|   |                                                                          | Remove all                        |                              |          |
|   | You may not use more than 1 module<br>non-persistent cards and comprises | e, because the<br>only of 1 card. | card set you have chosen has |          |
|   |                                                                          |                                   | <u>Finish</u> Can            | cel      |

f. Enter the OCS passphrase and select **Next**.

|   |                                           | $\times$ |
|---|-------------------------------------------|----------|
| ~ | nCipher Key Storage Provider              |          |
|   | Module 1 slot 2: 'testOCS' #1             |          |
|   | You must enter a passphrase for this card |          |
|   | ******                                    |          |
|   |                                           |          |
|   |                                           |          |
|   |                                           |          |
|   |                                           |          |
|   | Next                                      | ancel    |
|   | INEXL                                     | ancel    |

g. Select Finish.

| Card rea | ding com | plete.  |          |  |
|----------|----------|---------|----------|--|
| Module   | Slot     | Content | Status   |  |
| 1        | 5        |         | complete |  |
| 1        | 4        |         | complete |  |
| 1        | 2        |         | complete |  |
| 1        | 0        |         | complete |  |
|          |          |         |          |  |
|          |          |         |          |  |
|          |          |         |          |  |

A 2048-bit RSA key pair, called AECMK, has been generated. The key is encrypted in the HSM and then pushed to the requesting client server, where it is stored as an Application Key Token in the %NFAST\_KMDATA%\local folder. That is, :\ProgramData\nCipher\Key Management Data\local.

3. Verify the new key:

C:\Users\Administrator.EXAMPLE>nfkminfo -k Key list - 1 keys AppName caping Ident user--e57798f862740453d02379579c1758ddfa2189db

4. Display the information about the key by copy-pasting the key name above as follows:

| C:\Users\Administrator<br>Key AppName caping Ide<br>BlobKA length<br>BlobPubKA length<br>BlobRecoveryKA length<br>name<br>hash<br>recovery<br>protection<br>other flags<br>cardset<br>gentime<br>SEE integrity key | EXAMPLE>nfkminfo -k caping usere57798f862740453d02379579c1758ddfa2189db<br>nt usere57798f862740453d02379579c1758ddfa2189db<br>1128<br>484<br>1496<br>"AECMK"<br>d9253d650283dafd8d62659f9fb74102b9edcf8c<br>Enabled<br>CardSet<br>PublicKey !SEEAppKey !NVMemBlob +0x0<br>a165a26f929841fe9ff2acdf4bb6141c1f1a2eed<br>2022-12-30 19:46:54<br>NONE |
|----------------------------------------------------------------------------------------------------|----------------------------------------------------------------------------------------------------|
| BlobKA                                                                                                    |                                                                                                    |
| format                                                                                                    | 6 Token                                                                                                    |
| other flags                                                                                                    | 0x0                                                                                                    |
| hkm                                                                                                    | 28ee9f7cfceba95992f1f3f31b39c8dba7cfa960                                                                                                    |
| hkt                                                                                                    | a165a26f929841fe9ff2acdf4bb6141c1f1a2eed                                                                                                    |
| hkr                                                                                                    | none                                                                                                    |
| BlobRecoveryKA                                                                                                    |                                                                                                    |
| ,<br>format                                                                                                    | 9 UserKey                                                                                                    |
| other flags                                                                                                    | 0x0                                                                                                    |
| hkm                                                                                                    | none                                                                                                    |
| hkt                                                                                                    | none                                                                                                    |
| hkr                                                                                                    | 55c38c84103d95278fd54b6b5b3e67d614db8538                                                                                                    |
| BlobPubKA                                                                                                    |                                                                                                    |
| format                                                                                                    | 5 Module                                                                                                    |
| other flags                                                                                                    | 0x0                                                                                                    |
| hkm                                                                                                    | c2be99fe1c77f1b75d48e2fd2df8dffc0c969bcb                                                                                                    |
| hkt                                                                                                    | none                                                                                                    |
| hkr                                                                                                    | none                                                                                                    |
| Extra entry #1<br>typecode<br>length<br>Not a blob                                                                                                    | 0x10000 65536<br>60                                                                                                    |

#### 5.2. Generate My Column Master Key (MyCMK) and My Column Encryption Key (MyCEK) with SSMS

This key will encrypt all subsequent Column Encryption keys (CEKs) in your database.

- 1. Log in to the client using the <domain>\dbuser account.
- 2. Launch Microsoft SQL Server Management Studio.
- 3. Connect to the database on the remote SQL server:
  - a. Select the **Login** tab and set it as follows:

| 🖵 Connect to Server                                                           |                                  | $\times$ |  |  |  |  |  |  |  |
|-------------------------------------------------------------------------------|----------------------------------|----------|--|--|--|--|--|--|--|
|                                                                               | SQL Server                       |          |  |  |  |  |  |  |  |
| Login Connection Properties Always Encrypted Additional Connection Parameters |                                  |          |  |  |  |  |  |  |  |
| Server                                                                        |                                  |          |  |  |  |  |  |  |  |
| Type the server name, or cho                                                  | oose it from the drop-down list. |          |  |  |  |  |  |  |  |
| Server type:                                                                  | Database Engine                  | $\sim$   |  |  |  |  |  |  |  |
| Server name:                                                                  | MS-SQL-AE-Srvcom                 | ~        |  |  |  |  |  |  |  |
| Authentication:                                                               | Windows Authentication           | $\sim$   |  |  |  |  |  |  |  |
| User name:                                                                    | \dbuser                          | ~        |  |  |  |  |  |  |  |
| Password:                                                                     |                                  |          |  |  |  |  |  |  |  |
|                                                                               | Remember password                |          |  |  |  |  |  |  |  |
|                                                                               |                                  |          |  |  |  |  |  |  |  |
|                                                                               |                                  |          |  |  |  |  |  |  |  |
|                                                                               |                                  |          |  |  |  |  |  |  |  |
|                                                                               |                                  |          |  |  |  |  |  |  |  |
|                                                                               |                                  |          |  |  |  |  |  |  |  |
|                                                                               |                                  |          |  |  |  |  |  |  |  |
| Co                                                                            | Cancel Help Op                   | uons <<  |  |  |  |  |  |  |  |

b. Select the **Connection Properties** tab, as set as follows:

| Connect to Server            |                                                   | $\times$ |
|------------------------------|---------------------------------------------------|----------|
|                              | SQL Server                                        |          |
| Login Connection Propertie   | Always Encrypted Additional Connection Parameters |          |
| Type or select the name of t | the database for the connection.                  |          |
| Connect to database:         | <default></default>                               | $\sim$   |
| Network                      |                                                   |          |
| Network protocol:            | <default></default>                               | $\sim$   |
| Network packet size:         | 4096 🗢 bytes                                      |          |
| Connection                   |                                                   |          |
| Connection time-out:         | 30 seconds                                        |          |
| Execution time-out:          | 0 seconds                                         |          |
| Encrypt connection           |                                                   |          |
| ✓ Trust server certificat    | te                                                |          |
| Use custom color:            | Select                                            |          |
|                              | Reset All                                         |          |
|                              |                                                   |          |
|                              | Connect Cancel Help Options                       | <<       |

c. Select the Always Encrypted tab and select Enable Always Encrypted:

| 모 <sup>를</sup> Connect to Server                                                                             | ×    |
|----------------------------------------------------------------------------------------------------|------|
| SQL Server                                                                                                   |      |
| Login Connection Properties Always Encrypted Additional Connection Parameters                                |      |
| Second text Interval (Column encryption)                                                                     |      |
| Enclave Attestation URL:                                                                                     |      |
| Type the URL for attesting the server-side enclave, if y<br>are using Always Encrypted with secure enclaves. | ou   |
|                                                                                                    |      |
|                                                                                                    |      |
|                                                                                                    |      |
|                                                                                                    |      |
|                                                                                                    |      |
|                                                                                                    |      |
| Learn                                                                                                    | More |
|                                                                                                    |      |
| Connect Cancel Help Option                                                                                   | s << |

- d. Select Connect.
- Using the Object Explorer, select the Security directory under the required database, then select Always Encrypted Keys > Column Master Key > New Column Master Key.

| 🔀 SQLQuery1.sql - MS-SQ | 2L-AE-Srv.interop.com.TestDatabase ( \dbuse | r (55)) - I | Microsoft SO        | QL Server M | anagement Studio             | Quick Lau  | nch (Ctrl+Q)         | ٩     | -    |        | х              |
|-------------------------|---------------------------------------------|-------------|---------------------|-------------|------------------------------|------------|----------------------|-------|------|--------|----------------|
| File Edit View Project  | Tools Window Help                           |             |                     |             |                              |            |                      |       |      |        |                |
| 80-0 -                  |                                             | VE          |                     | _ @ _       |                              |            | _                    |       | 6    |        |                |
|                         |                                             |             |                     |             | °□  *  <mark>^</mark>        |            | •                    |       | ~ -  |        | * <del>-</del> |
| §₩ ¥                    | 🔹 🕨 Execute 🔳 🗸 🗄 🗐                         |             |                     |             | °≣ <u>≈ ≥</u> *3             | ₽ =        |                      |       |      |        |                |
| Object Explorer         | ▲ Å ×                                       | SQLC        | )uery1.sql -        | M \(        | dbuser (55)) 🛛 😕 🗙           |            |                      |       |      |        | •              |
| Connect 👻 🍟 🎽 🝸         | C -*                                        |             | /******<br>SELECT 1 | Script f    | or SelectTopNR               | ows comm   | nand from SSMS       | ***** | */   |        | +              |
| 🖃 🗟 MS-SQL-AE-Srv       | om (SQL Server 15.0. \dbuser) 🔨             |             | ,                   | LastName    | ·]                           |            |                      |       |      |        |                |
| 🖃 📁 Databases           |                                             |             | ,                   | [Email]     | -                            |            |                      |       |      |        |                |
| 🖽 ≡ System Databases    |                                             |             |                     | [Password   | 1]                           |            |                      |       |      |        |                |
| 🗄 ≡ Database Snapshots  | 5                                           |             | FROM                | [TestData   | base].[dbo].[T               | estTable   | 2]                   |       |      |        |                |
| 🖃 🗎 TestDatabase        |                                             |             |                     |             |                              |            |                      |       |      |        |                |
| 🗄 🖷 Database Diagram    | ns                                          |             |                     |             |                              |            |                      |       |      |        |                |
| 🖽 💻 Tables              |                                             |             |                     |             |                              |            |                      |       |      |        |                |
| 🗄 💻 Views               |                                             |             |                     |             |                              |            |                      |       |      |        |                |
| 🗄 💻 External Resources  | s                                           |             |                     |             |                              |            |                      |       |      |        |                |
| 🗄 💻 Synonyms            |                                             |             |                     |             |                              |            |                      |       |      |        | _              |
| 🗄 💻 Programmability     |                                             | 100.9       |                     |             |                              |            |                      |       |      | h      |                |
| 🖽 💻 Service Broker      |                                             | 100 %       | oulto mas           |             |                              |            |                      |       |      | ,      |                |
| 🗉 💻 Storage             |                                             |             | esuits B# Me        | ssages      | <b>F N</b>                   |            | <b>D</b>             |       |      |        | _              |
| 🖃 💻 Security            |                                             |             | FirstName           | LastName    | Email<br>jock shopprd@tostsr | onior com  | %#IBoT 74B8 LIM5     |       |      |        |                |
| 🕀 📁 Users               |                                             | 2           | John                | Locke       | jack.sneparu@testsen/        | er com     | v@2Myr:XYcYsIPw      |       |      |        |                |
| 🗄 📁 Roles               |                                             | 3           | Kate                | Austin      | kate.austin@testserv         | ver.com    | I!8wbaca85 #If       |       |      |        |                |
| 🗄 📁 Schemas             |                                             | 4           | James               | Ford        | james.ford@testserv          | er.com     | J5YPbd59w\$5siuk     |       |      |        |                |
| 🗄 📁 Asymmetric Key      | ∕S                                          | 5           | Ben                 | Linus       | ben.linus@testserver         | r.com      | MY1=g=&gm{.UATC      |       |      |        |                |
| 🗄 🖷 Certificates        |                                             | 6           | Desmond             | Hume        | desmon.hume@test             | server.com | aPoTEp)h;TfNWT1      |       |      |        |                |
| 🗄 🖷 Symmetric Keys      | 5                                           | 7           | Daniel              | Faraday     | daniel.faraday@tests         | server.com | 9MPDzVhXYJSJQ%%      |       |      |        |                |
| = Always Encrypte       | ed Kevs                                     | 8           | Sayid               | Jarrah      | sayid.jarrah@testser         | ver.com    | Gfonlxi][H{m9w}      |       |      |        |                |
| 🗄 ≡ Column M            | New Column Master Key                       | 9           | Richard             | Alpert      | richard.alpert@testse        | erver.com  | IbtA9LSRUgsttRH      |       |      |        |                |
| 🗄 💻 Column En           |                                             | 10          | Jacob               | Smith       | jacob.smitn@testser          | ver.com    | EZg4[Id)NVVE=D;      |       |      |        |                |
| 🗄 💻 Database Au         | Start PowerShell                            | Q           | MS-SQ               | L-AE-Srv.   | .com (                       | \dbuse     | er (55) TestDatabase | 00:00 | 0:15 | 10 row | s              |
|                         | Keports                                     |             |                     |             |                              |            |                      |       |      |        |                |
| L/ Ready                | Refresh                                     |             |                     |             |                              |            |                      |       |      |        |                |

- 5. Enter the following information on the **Column Master Keys** dialog:
  - a. Enter a **Name**, for example **MyCMK**.
  - b. Select **Key Storage Provider (CNG)** from the **Key store** drop-down list and then **Select a provider**.
  - c. Select nCipher Security World Key Storage Provider from the drop-down list.

The AECMK key created in an earlier step appears in Name.

d. Select **OK** to create a new key using the nShield HSM and CNG KSP.

| 🗝 New Column Master Key                           |              |                            |   | —       |    | $\times$ |
|---------------------------------------------------|--------------|----------------------------|---|---------|----|----------|
| Select a page                                     | 🗊 Script 🔻 😨 | ) Help                     |   |         |    |          |
|                                                   | Name:        | МуСМК                      |   |         |    |          |
|                                                   | Key store:   | Key Storage Provider (CNG) | ~ | Refresh |    |          |
|                                                   | Select a pro | vider:                     |   |         |    |          |
|                                                   | Name         |                            |   |         |    |          |
|                                                   | AECMK        |                            |   |         |    |          |
| Connection                                        |              |                            |   |         |    |          |
| Server:<br>MS-SQL-AE-SRV<br>Connection:<br>dbuser |              |                            |   |         |    |          |
| View connection properties                        |              |                            |   |         |    |          |
| Progress                                          |              |                            |   |         |    |          |
| C Ready                                           |              |                            |   |         |    |          |
|                                                   | Gen          | erate Key                  |   |         |    |          |
|                                                   |              |                            | [ | ОК      | Ca | ncel     |

6. Select Next.

The newly-created **MyCMK** is created in the database under **Security** > **Always Encrypted Keys** > **Column Master Keys**.

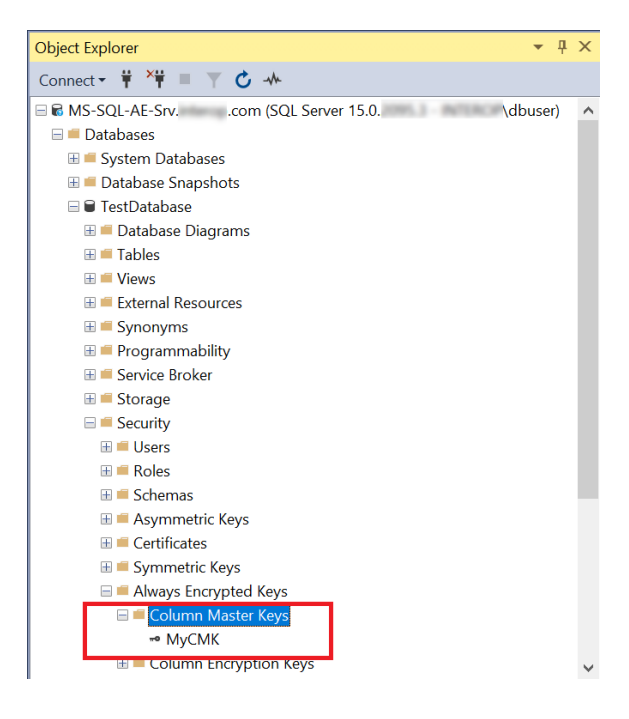

7. Using Object Explorer, select the Security directory under the required database.

Select Always Encrypted Keys to expand it, then select New Column Encryption Key.

8. Enter **Name**, select the CMK, then select **OK**.

| 🔐 New Column Encryption Ke                                                        | у                                                                                                   |                                                                                                    | _                               |         | $\times$ |
|-----------------------------------------------------------------------------------|----------------------------------------------------------------------------------------------------|----------------------------------------------------------------------------------------------------|---------------------------------|---------|----------|
| Select a page                                                                     | 🗊 Script 🔻 😧 Help                                                                                   |                                                                                                    |                                 |         |          |
|                                                                                   | Name:<br>Column master key:<br>Column encryption k<br>encryption keys. This<br>To create a new colu | MyCEK<br>MyCMK<br>keys protect your data, and column master keys<br>lets you manage fewer keys.<br>umn master key, use the "New Column Master H | protect your colu<br>Key" page. | Refresh |          |
| Connection                                                                        |                                                                                                    |                                                                                                    |                                 |         |          |
| Server:<br>MS-SQL-AE-SRV<br>Connection:<br>\dbuser<br>\Usew connection properties |                                                                                                    |                                                                                                    |                                 |         |          |
| Progress                                                                          |                                                                                                    |                                                                                                    |                                 |         |          |
| C Ready                                                                           |                                                                                                    |                                                                                                    |                                 |         |          |
|                                                                                   |                                                                                                    |                                                                                                    | ОК                              | Can     | cel      |

9. Present the OCS and then select **Next**.

|                                                             | ×           |
|-------------------------------------------------------------|-------------|
| <ul> <li>nCipher Key Storage Provider - Load key</li> </ul> |             |
| Load key:                                                   |             |
|                                                             |             |
|                                                             |             |
|                                                             |             |
|                                                             |             |
|                                                             |             |
|                                                             |             |
|                                                             | Next Cancel |

10. Select the HSM and then select **Finish**.

 $\times$ 

← nCipher Key Storage Provider - Load key

Choose modules you wish to load the key onto.

| Add<br>Remove | Module #1                                  |                                                         |                                                                              |
|---------------|--------------------------------------------|---------------------------------------------------------|------------------------------------------------------------------------------|
| Remove        |                                            |                                                         |                                                                              |
|               |                                            |                                                         |                                                                              |
| Add all       |                                            |                                                         |                                                                              |
| Remove all    |                                            |                                                         |                                                                              |
|               | Add all<br>Remove all<br>e, because the ca | Add all<br>Remove all<br>b, because the card set you ha | Add all Remove all b, because the card set you have chosen has not of 1 card |

11. Enter the passphrase and then select **Next**.

|   |                                                                            | $\times$ |
|---|----------------------------------------------------------------------------|----------|
| ← | nCipher Key Storage Provider                                               |          |
|   | Module 1 slot 2: 'testOCS' #1<br>You must enter a passphrase for this card |          |
|   | •••••                                                                      |          |
|   |                                                                            |          |
|   |                                                                            |          |
|   |                                                                            |          |
|   |                                                                            |          |
|   | Next Cance                                                                 | el       |

12. Select **Finish** after the OCS card reading completes.

| Module |      |         |          |  |
|--------|------|---------|----------|--|
| 1      | Slot | Content | Status   |  |
| 1      | 4    |         | complete |  |
| 1      | 3    |         | complete |  |
| 1      | 2    |         | complete |  |
| 1      | 0    |         | complete |  |
|        |      |         |          |  |

The newly-created **MyCEK** is in the database under **Security** > **Always Encrypted Keys** > **Column Encryption Keys**.

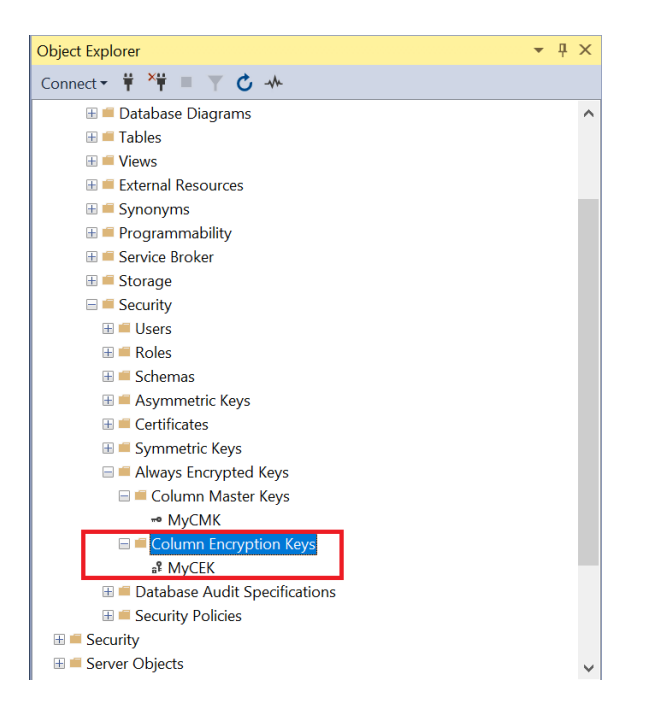

#### 5.3. Generate MyCMK and MyCEK with PowerShell

To generate MyCMK and MyCEK with PowerShell:

- 1. Delete MyCEK and MyCMK in that order created above by right-clicking each key and selecting **Delete**.
- 2. Launch PowerShell and run the Generate\_MyCMK\_and\_MyCEK.ps1 script (below).

```
# Import the SqlServer module.
Import-Module SqlServer
# Connect to database.
$ConnectionString = "Data Source=MS-SQL-AE-Srv.interop.com,1433;Initial
Catalog=TestDatabase;Trusted_Connection=True;MultipleActiveResultSets=False;Encrypt=True;TrustServerCertifi
cate=True;Packet Size=4096;Application Name=` "Microsoft SQL Server Management Studio`""
$Database = Get-SqlDatabase -ConnectionString $ConnectionString
# Create a SqlColumnMasterKeySettings object for your column master key.
$cmkSettings = New-SqlCngColumnMasterKeySettings -CngProviderName "nCipher Security World Key Storage
Provider" -KeyName "AECMK"
# Create column master key metadata in the database.
New-SqlColumnMasterKey -Name "MyCMK" -InputObject $Database -ColumnMasterKeySettings $cmkSettings
# Generate a column encryption key, encrypt it with the column master key and create column encryption key
metadata in the database.
New-SqlColumnEncryptionKey -Name "MyCEK" -InputObject $Database -ColumnMasterKey "MyCMK"
```

#### The command line is:

> PowerShell -ExecutionPolicy Bypass -File Generate\_MyCMK\_and\_MyCEK.ps1

Name

| МуСМК | <br> | <br> |
|-------|------|------|
| МуСЕК |      |      |

- 3. Present the OCS, select the HSM, and enter the passphrase.
- 4. Check the newly-created **MyCMK** and **MyCEK** are present.

# Chapter 6. Encrypt or decrypt a column with SSMS

To encrypt or decrypt a column with SSMS:

- Encrypt a column
- View an encrypted column
- Remove column encryption

#### 6.1. Encrypt a column

- 1. Log in to the client with the <domain>\dbuser account.
- 2. Launch Microsoft SQL Server Management Studio.
- 3. Connect to the database on the remote SQL server, enabling **Always Encrypted**, see [encrypt-decrypt-column-with-ssms:::generate-mycmk-mycek-ssms].
- In the Object Explorer, right-click the TestDatabase database and select Tasks > Encrypt Columns....
- 5. On the Introduction screen, select Next.

| 個 Always Encrypted       | - 0                                                                                                    | ×          |
|--------------------------|----------------------------------------------------------------------------------------------------|------------|
|                          |                                                                                                    |            |
| Introduction             | 0                                                                                                    | ) Help     |
| Column Selection         |                                                                                                    |            |
| Master Key Configuration |                                                                                                    |            |
| Run Settings             | Always Encrypted is designed to protect sensitive information - such as credit card numbers - store<br>SQL Server databases. It enables clients to encrypt data inside client applications and never reveal th | d in<br>Ie |
| Summary                  | encryption keys to SQL Server.                                                                                                    |            |
| Results                  |                                                                                                    |            |
|                          |                                                                                                    |            |
|                          |                                                                                                    |            |
|                          |                                                                                                    |            |
|                          |                                                                                                    |            |
|                          | •                                                                                                    |            |
|                          |                                                                                                    |            |
|                          |                                                                                                    |            |
|                          |                                                                                                    |            |
|                          |                                                                                                    |            |
|                          | ii                                                                                                    |            |
|                          | ·/                                                                                                    |            |
|                          |                                                                                                    |            |
|                          | Do not show this page again.                                                                                                    |            |
|                          |                                                                                                    |            |
|                          | < Previous Next > Can                                                                                                    | cel        |

6. On the **Column Selection** screen, select the column **Name**, **Encryption Type**, and **Encryption Key**. Then select **Next**.

|                          |                          |               |                 |     | - 🗆            | >      |
|--------------------------|--------------------------|---------------|-----------------|-----|----------------|--------|
| Column Selection         |                          |               |                 |     |                |        |
| troduction               |                          |               |                 |     | 0              | Help   |
| olumn Selection          |                          |               |                 |     |                |        |
| laster Key Configuration | Search column name       |               |                 |     |                |        |
| un Settings              | Apply one key to all che | cked columns: |                 | MyC | EK             | $\sim$ |
| ummary                   |                          |               | Encryption Type | ()  | Encryption Key | ()     |
| esults                   | Name                     | State         | Encryption Type |     | Encryption Key |        |
|                          | dbo.TestTable            |               |                 |     |                |        |
|                          | Password                 | I             | Randomized      | •   | MyCEK          | ٠      |
|                          |                          |               |                 |     |                |        |
|                          |                          |               |                 |     |                |        |
|                          | Show affected columns    | only          |                 |     |                |        |

7. On the Master Key Configuration screen, select Next.

| 团 Always Encrypted                                                                                 |                                                                               | -  |       | ×    |
|----------------------------------------------------------------------------------------------------|-------------------------------------------------------------------------------|----|-------|------|
| Master Key Configu                                                                                 | ration                                                                        |    |       |      |
| Introduction<br>Column Selection<br>Master Key Configuration<br>Run Settings<br>Summary<br>Results | No additional configuration is necessary because you are using existing keys. |    | Ø     | Help |
|                                                                                                    | < Previous Ne                                                                 | t> | Cance | ł    |

8. On the Run Settings screen, select Proceed to finish now. Then select Next.

| 翻 Always Encrypted                                                                                 | – 🗆 X                                                                                                    |
|----------------------------------------------------------------------------------------------------|----------------------------------------------------------------------------------------------------|
| Introduction<br>Column Selection<br>Master Key Configuration<br>Run Settings<br>Summary<br>Results | While encryption/decryption is in progress, write operations should not be performed on a table.     If write operations are performed, there is a potential for data loss. It is recommended to schedule     this encryption/decryption operation during your planned maintenance window. |
| I                                                                                                  | Select how you would like to proceed O Generate PowerShell script to run later O Proceed to finish now                                                                                                    |
|                                                                                                    |                                                                                                    |

9. On the **Summary** screen, verify the configuration choices. Then select **Finish**.

| 钮 Always Encrypted                                                           | _                                                                                                    | - |          | ×    |
|------------------------------------------------------------------------------|----------------------------------------------------------------------------------------------------|---|----------|------|
| Summary                                                                      |                                                                                                    |   |          |      |
| Introduction<br>Column Selection<br>Master Key Configuration<br>Run Settings | Verify the choices made in this wizard.<br>Click Finish to perform the operations with the following settings:                                                                                                    |   | <b>@</b> | Help |
| Summary<br>Results                                                           | Source database settings<br>Source database name: MS-SQL-AE-Srv. com<br>Source database name: TestDatabase<br>Encrypt column Password<br>Table name: TestTable<br>Encryption key name: MyCEK<br>Encryption type: Randomized |   | Capital  |      |
|                                                                              | < Previous Finish                                                                                                    |   | Canc     | el   |

- 10. Present the OCS, select the HSM, and enter the passphrase.
- 11. Check that **Passed** appears in the **Details** column of the **Results** screen.

| 翻 Always Encrypted       |                                    |                | -       | o ×   |
|--------------------------|------------------------------------|----------------|---------|-------|
| Results                  |                                    |                |         |       |
| Introduction             |                                    |                |         | Help  |
| Column Selection         |                                    |                |         |       |
| Master Key Configuration |                                    |                |         |       |
| Run Settings             |                                    |                |         |       |
| Summary                  | Summary:                           |                |         | _     |
| Results                  | Task                               |                | Details |       |
|                          | Performing encryption operations   |                | Passed  |       |
|                          |                                    |                |         |       |
|                          |                                    |                |         |       |
|                          |                                    |                |         |       |
|                          |                                    |                |         |       |
|                          |                                    |                |         |       |
|                          |                                    |                |         |       |
|                          |                                    |                |         |       |
|                          |                                    |                |         |       |
|                          |                                    |                |         |       |
|                          |                                    |                |         |       |
|                          |                                    |                |         |       |
|                          |                                    |                |         |       |
|                          | Always Encrypted Wizard Log Report |                |         |       |
|                          |                                    |                |         |       |
|                          |                                    | < Previous Nex | d >     | Close |

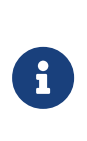

The column is encrypted in the SQL server, but it shows as clear text on the **Microsoft SQL Server Management Studio** GUI on the client. This is because **Always Encrypted** is performing the decryption at the client site.

12. Select Close.

#### 6.2. View an encrypted column

Reconnect to the SQL server with **Enable Always Encrypted** disabled to view the encrypted data stored in the SQL server.

1. Connect to the SQL server but with the **Enable Always Encrypted** unchecked.

| 🖵 Connect to Server                                                                                            | $\times$ |
|----------------------------------------------------------------------------------------------------|----------|
| SQL Server                                                                                                    |          |
| Login Connection Properties Always Encrypted Additional Connection Parameters                                  |          |
| Enable Always Encrypted (column encryption)                                                                    |          |
| Enclave Attestation URL:                                                                                       |          |
| Type the URL for attesting the server-side enclave, if you<br>are using Always Encrypted with secure enclaves. |          |
|                                                                                                    |          |
|                                                                                                    |          |
|                                                                                                    |          |
|                                                                                                    |          |
|                                                                                                    |          |
|                                                                                                    |          |
| Learn Mo                                                                                                    | re       |
| Connect Cancel Help Ontions <                                                                                  | <        |
| Control Control                                                                                                |          |

2. Right-click **dbo.Table** and select **Select Top 1000 Rows**. The column that was chosen for encryption now appears as ciphertext, that is, as an encrypted value.

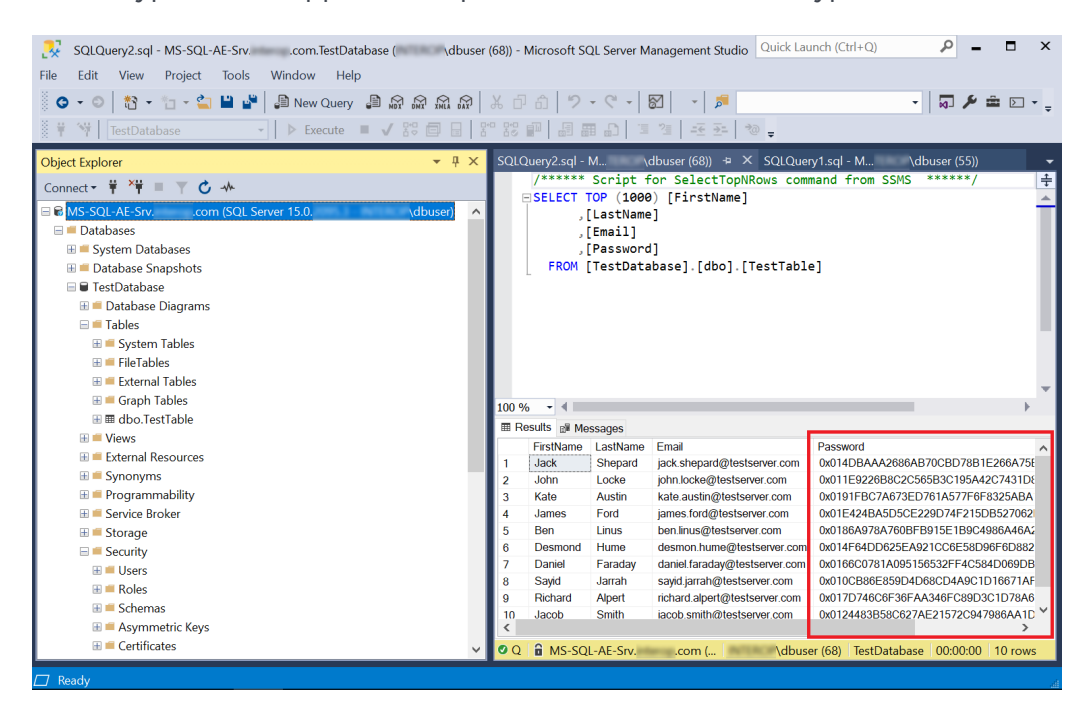

- 3. Reconnect to the SQL server, but with the Enable Always Encrypted checked.
- 4. Present the OCS, select the HSM, and enter the passphrase.
- Right-click dbo.Table and select Select Top 1000 Rows. The column that was chosen for encryption is now being decrypted by Always Encrypted with the key protected by the nShield HSM.

| 🔀 SQLQuery3.sql - MS-SQL-AE-Srvcom.TestDatabase ( \dbuser | (64)) - Mic | crosoft SQL   | Server M           | anagement Studio Quick Lau           | inch (Ctrl+Q)          | ₽ -        |             | ×  |
|-----------------------------------------------------------|-------------|---------------|--------------------|--------------------------------------|------------------------|------------|-------------|----|
| File Edit View Query Project Tools Window Help            |             |               |                    |                                      |                        |            |             |    |
| 🗴 😋 🔹 💿 🐘 🔹 🐂 🗳 👘 New Ouery 🕼 💭 💭 💭                       | жПб         | ຄ∣୭ -         | C - 1              | 3 - 5                                | -                      |            | =<br>► [] - |    |
|                                                           |             |               |                    |                                      |                        |            |             | Ŧ  |
| InterstDatabase                                           | - 10 B-     |               |                    | ⊴   =≤ ≥=   २० –                     |                        |            |             |    |
| Object Explorer 🔹 👎 🗙                                     | SQLQue      | ery3.sql - M. | \o                 | dbuser (64)) ≄ × SQLQuer             | y2.sql - M \dbu        | ıser (68)) |             | Ŧ  |
| Connect 👻 🍟 🌹 🍸 🖒 🦘                                       | /*<br>      | ****** S      | cript f<br>p (1000 | or SelectTopNRows comr ) [FirstName] | nand from SSMS *       | *****/     |             | ÷  |
| 🗆 📾 MS-SQL-AE-Srvcom (SQL Server 15.0. \dbuser) \land     |             | ,[Li          | astName            | ]                                    |                        |            | 1           | -  |
| 🖃 🗯 Databases                                             |             | , [ Er        | mail]              | -                                    |                        |            |             |    |
| 🗄 🖷 System Databases                                      |             | , [Pa         | assword            | ]                                    |                        |            |             |    |
| 🗄 🖷 Database Snapshots                                    |             | FROM [T       | estData            | base].[dbo].[TestTable               | e]                     |            |             |    |
| 🗆 🗑 TestDatabase                                          |             |               |                    |                                      |                        |            |             |    |
| 🗄 🖷 Database Diagrams                                     |             |               |                    |                                      |                        |            |             |    |
| 🖂 🛲 Tables                                                |             |               |                    |                                      |                        |            |             |    |
| 🗄 💻 System Tables                                         |             |               |                    |                                      |                        |            |             |    |
| 🗉 💻 FileTables                                            |             |               |                    |                                      |                        |            |             |    |
| 🗄 📁 External Tables                                       |             |               |                    |                                      |                        |            |             |    |
| 🗄 📁 Graph Tables                                          | 100.94      |               |                    |                                      |                        |            |             |    |
| ⊞ III dbo.TestTable                                       | IOU 70      | Ho - T Marca  |                    |                                      |                        |            |             |    |
| 🗄 💻 Views                                                 |             | its gr Messa  | ages               | E a al                               | Description            | 1          |             |    |
| 🗄 💻 External Resources                                    |             | irstname L    | astname            | Email                                | %#fBaT z4B& LIM5       |            |             |    |
| 🗄 💻 Synonyms                                              | 2 .4        | ohn I         | ocke               | john locke@testserver.com            | v@2Myr:XYcYsIPw        |            |             |    |
| 🗄 🖷 Programmability                                       | 3 K         | ate A         | ustin              | kate.austin@testserver.com           | 1!8wbaca85 #1[         |            |             |    |
| 🗄 💻 Service Broker                                        | 4 Ja        | ames F        | ord                | james.ford@testserver.com            | J5YPbd59w\$5siuk       |            |             |    |
| 🗄 🖷 Storage                                               | 5 B         | Ben L         | inus               | ben.linus@testserver.com             | MY1=g=&gm{.UATC        |            |             |    |
| H = Security                                              | 6 D         | Desmond H     | lume               | desmon.hume@testserver.com           | aPoTEp)h;TfNWT1        |            |             |    |
| III Security                                              | 7 D         | Daniel F      | araday             | daniel.faraday@testserver.com        | 9MPDzVhXY]S]Q%%        |            |             |    |
| I Server Objects                                          | 8 S         | Sayid J       | arrah              | sayid.jarrah@testserver.com          | Gfonlxi][H{m9w}        |            |             |    |
| Benlication                                               | 9 R         | Richard A     | lpert              | richard.alpert@testserver.com        | !btA9LSRUgsttRH        |            |             |    |
| B PolyBase                                                | 10 Ja       | acob S        | mith               | jacob.smith@testserver.com           | EZg4[Id)NWvE=D;        |            |             |    |
| 🗄 = Always On High Availability                           |             | MC COL /      |                    | and Alburg                           | (6.4) TestDatabase     | 00-00-10   | 10          | -1 |
| - · · · · · · · · · · · · · · · · · · ·                   |             | IVIS-SQL-A    | AE-SIV             | .com ( \dbuse                        | er (64)   lestDatabase | 00:00:10   | TO FOWS     |    |
| 🗖 Ready Ln 1 Col 1 Ch 1                                   |             |               | NS                 |                                      |                        |            |             |    |

#### 6.3. Remove column encryption

1. In the **Object Explorer**, right-click the **TestDatabase** database, and select **Tasks** > **Encrypt Columns...**.

| 🔀 SQLQuery3.sql -             | MS-SQL-AE-Srv.interop.com.TestDatabase ( | \dbuser (64)) - Microsoft SQL Server Management St | udio Quick Lau  | nch (Ctrl+Q)                 | ٩          | -      |       | × |
|-------------------------------|------------------------------------------|----------------------------------------------------|-----------------|------------------------------|------------|--------|-------|---|
| File Edit View                | File Edit View Project Tools Window Help |                                                    |                 |                              |            |        |       |   |
| 0 • 0 📸 • 1                   | 🛅 👻 🛀 🔐 💭 New Query 🖉                    | Detach                                             |                 | -                            |            | ۵ 🖻    |       | • |
| 🕴 👻 🕴 TestDatab               | ase - Execute                            | Take Offline                                       | *@ _            |                              |            |        |       |   |
| Object Surfaces               |                                          | Bring Online                                       | 1 X 501000      | V2 col M i ) d               | burgar 169 | m      |       | - |
| Object Explorer               | - • •                                    | Stretch •                                          | ppNRows com     | yz.sql-m \d<br>and from SSMS | ******     | /<br>/ |       | ÷ |
| Connect 🕶 🌹 🐂 🗏               | T C **                                   | Encrypt Columns                                    | ne]             |                              |            |        |       | - |
| B MS-SQL-AE-Srv.              | .com (SQL Server 15.0.                   | Data Discovery and Classification                  |                 |                              |            |        |       |   |
| Databases                     | 22505                                    | Vulnerability Assessment                           |                 |                              |            |        |       | ш |
| 🗄 💻 Database Sna              | pshots                                   | Shrink                                             | ].[TestTable    | •]                           |            |        |       | ш |
| 🖃 🗑 TestDatab                 |                                          | Back Up                                            |                 |                              |            |        |       | ш |
| 🗄 🖷 Databas                   | New Database                             | Restore                                            |                 |                              |            |        |       | ш |
| 🖯 🛲 Tables                    | New Query                                | Mirror                                             | -               |                              |            |        |       | - |
| 🗄 📫 Syste                     | Script Database as                       | Launch Database Mirroring Monitor                  |                 |                              |            |        |       |   |
| 🗄 🖷 File I a                  | Tasks •                                  | Ship Transaction Logs                              |                 |                              |            |        |       |   |
| Extern                        | Policies •                               | Generate Scripts                                   |                 |                              |            |        |       | Ŧ |
| ⊞ ≡ dho 1                     | Facets                                   | Generate In-Memory OLTP Migration Checklists       |                 |                              |            |        | •     |   |
| 🗄 📁 Views                     | Start PowerShell                         | Extract Data-tier Application                      |                 |                              |            |        |       |   |
| 🗄 🖷 External                  | Azure Data Studio                        | Deploy Database to Microsoft Azure SOL Database    | testsener com   | %#fBgT z4B& LIM5             |            |        |       |   |
| 🗄 💻 Synonyi                   | Azure SQL Managed Instance link          | Export Data-tier Application                       | stserver.com    | v@2Mbr;XYcYsIPw              |            |        |       |   |
| 🕀 📁 Program                   | Reports +                                | Register as Data-tier Application                  | stserver.com    | I!8wbgcg85#I[                |            |        |       |   |
| 🗄 📫 Service                   | Rename                                   | Upgrade Data-tier Application                      | stserver.com    | J5YPbd59w\$5siuk             |            |        |       |   |
| 🗄 📫 Storage                   | Delete                                   | Delete Data-tier Application                       | atestserver.com | aPoTEp)h:TfNWT1              |            |        |       |   |
| E Security                    | Refrech                                  | Import Flat File                                   | ptestserver.com | 9MPDzVhXY[S]Q%%              |            |        |       |   |
| E Server Object               | Properties                               | Import Data                                        | estserver.com   | Gfontxi][H{m9w}              |            |        |       |   |
| Benver Objec     Benver Objec | Topenes                                  | Export Data                                        | testserver.com  | !btA9LSRUgsttRH              |            |        |       |   |
| 🖽 ≡ PolyBase                  |                                          | Copy Database                                      | estserver.com   | EZg4[id)NWVE=D;              |            |        |       |   |
| 🗄 🛋 Always On High            | n Availability                           | Manage Database Encryption                         | \dbuse          | r (64) TestDatabase          | 00:00:     | 10   1 | 0 row | s |
| Ready                         |                                          | Database Upgrade                                   |                 |                              |            |        |       | Å |

- 2. On the Introduction screen, select Next.
- 3. On the **Column Selection** screen, for **Encryption Type** select **Plaintext**. Then select **Next**.

| 钮 Always Encrypted                                                      | - 🗆 X                                                                                                    |
|-------------------------------------------------------------------------|----------------------------------------------------------------------------------------------------|
| Column Selection                                                        |                                                                                                    |
| Introduction                                                            | 🔞 Help                                                                                                    |
| Column Selection<br>Master Key Configuration<br>Run Settings<br>Summary | Search column name  Apply one key to all checked columns:  MyCKE                                                                                                    |
| Results                                                                 | Encryption Type 0 Encryption Key 0                                                                                                    |
|                                                                         | Name     State     Encryption Type     Encryption Key       dbo.TestTable     -     -     -       LastName     -     -     -       LastName     -     -     -       Bassword     Plaintext     MyCKE     - |
|                                                                         | Show affected columns only                                                                                                    |
|                                                                         | < Previous Next > Cancel                                                                                                    |

- 4. On the Master Key Configuration screen, select Next.
- 5. On the Run Settings screen, select Proceed to finish now. Then select Next.
- 6. On the **Summary** screen, verify the configuration choices. Then select **Finish**.
- 7. Present the OCS, select the HSM, and enter the passphrase.
- 8. Check that **Passed** appears in the **Details** column of the **Results** screen.

| 钮 Always Encrypted       |                                    |                | _  |         | $\times$ |
|--------------------------|------------------------------------|----------------|----|---------|----------|
| Results                  |                                    |                |    |         |          |
| Introduction             |                                    |                |    | 🕜 Н     | elp      |
| Column Selection         |                                    |                |    |         |          |
| Master Key Configuration |                                    |                |    |         |          |
| Run Settings             |                                    |                |    |         |          |
| Summary                  |                                    |                |    |         |          |
| Results                  | Summany:                           |                |    |         |          |
|                          | Task                               |                |    | Details |          |
|                          | Performing encryption operations   |                |    | Passed  |          |
|                          |                                    |                |    |         |          |
|                          |                                    |                |    |         |          |
|                          |                                    |                |    |         |          |
|                          |                                    |                |    |         |          |
|                          |                                    |                |    |         |          |
|                          |                                    |                |    |         |          |
|                          |                                    |                |    |         |          |
|                          |                                    |                |    |         |          |
|                          |                                    |                |    |         |          |
|                          | Always Encorpted Wizard Log Report |                |    |         |          |
|                          | ranays encrypted wizard cog hepott |                |    |         |          |
|                          |                                    |                |    |         |          |
|                          |                                    |                |    |         |          |
|                          |                                    | < Previous Nex | :> | Close   |          |

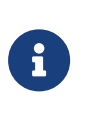

The column has been decrypted in the SQL server. To view the plain text data stored SQL server, reconnect to the server with Always Encrypted disabled, see [encrypt-decrypt-column-with-ssms:::view-encrypted-column].

9. Select Close.

# Chapter 7. Encrypt or decrypt a column with PowerShell

To encrypt or decrypt a column with PowerShell:

- Encrypt a column
- Remove column encryption

#### 7.1. Encrypt a column

To encrypt a column:

- 1. Log in to the client using the <domain>\dbuser account.
- 2. Launch PowerShell on the client computer and run the

Encrypt\_Column\_Named\_Password.ps1 script (below).

```
# Import the SqlServer module.
Import-Module SqlServer
# Set up connection and database SMO objects
$sqlConnectionString = "Data Source=MS-SQL-AE-Srv.interop.com; Initial Catalog=TestDatabase; Integrated
Security=True; MultipleActiveResultSets=False; Connect Timeout=30; Encrypt=True;
TrustServerCertificate=True; Packet Size=4096; Application Name=`"Microsoft SQL Server Management Studio`""
$smoDatabase = Get-SqlDatabase -ConnectionString $sqlConnectionString
# If your encryption changes involve keys in Azure Key Vault, uncomment one of the lines below in order to
authenticate:
# * Prompt for a username and password:
#Add-SqlAzureAuthenticationContext -Interactive
# * Enter a Client ID, Secret, and Tenant ID:
#Add-SqlAzureAuthenticationContext -ClientID '<Client ID>' -Secret '<Secret>' -Tenant '<Tenant ID>'
# Change encryption schema
$encryptionChanges = @()
# Add changes for table [dbo].[TestTable]
$encryptionChanges += New-SqlColumnEncryptionSettings -ColumnName dbo.TestTable.Password -EncryptionType
Randomized -EncryptionKey "MyCEK"
Set-SqlColumnEncryption -ColumnEncryptionSettings $encryptionChanges -InputObject $smoDatabase
```

#### The command line is:

> PowerShell -ExecutionPolicy Bypass -File Encrypt\_Column\_Named\_Password.ps1

- 3. Present the OCS, select the HSM, and enter the passphrase.
- Launch Microsoft SQL Server Management Studio. Do as indicated in encryptdecrypt-column-with-powershell:::encrypt-decrypt-column-with-ssms.pdf to verify the column has been encrypted.

#### 7.2. Remove column encryption

To remove column encryption:

1. Launch PowerShell on the client computer and run the

Decrypt\_Column\_Named\_Password.ps1 script (below).

```
# Import the SqlServer module.
Import-Module SqlServer
# Set up connection and database SMO objects
$sqlConnectionString = "Data Source=MS-SQL-AE-Srv.interop.com; Initial Catalog=TestDatabase; Integrated
Security=True; MultipleActiveResultSets=False; Connect Timeout=30; Encrypt=True;
TrustServerCertificate=True; Packet Size=4096; Application Name=`"Microsoft SQL Server Management Studio`""
$smoDatabase = Get-SqlDatabase -ConnectionString $sqlConnectionString
# If your encryption changes involve keys in Azure Key Vault, uncomment one of the lines below in order to
authenticate:
# * Prompt for a username and password:
#Add-SqlAzureAuthenticationContext -Interactive
# * Enter a Client ID, Secret, and Tenant ID:
#Add-SqlAzureAuthenticationContext -ClientID '<Client ID>' -Secret '<Secret>' -Tenant '<Tenant ID>'
# Change encryption schema
$encryptionChanges = @()
# Add changes for table [dbo].[TestTable]
$encryptionChanges += New-SqlColumnEncryptionSettings -ColumnName dbo.TestTable.Password -EncryptionType
Plaintext
Set-SqlColumnEncryption -ColumnEncryptionSettings $encryptionChanges -InputObject $smoDatabase
```

The command line is:

> PowerShell -ExecutionPolicy Bypass -File Decrypt\_Column\_Named\_Password.ps1

- 2. Present the OCS, select the HSM, and enter the passphrase.
- 3. Launch **Microsoft SQL Server Management Studio**. Do as indicated in encryptdecrypt-column-with-powershell:::encrypt-decrypt-column-with-ssms.pdf to verify the column has been encrypted.

# Chapter 8. Test access to Always Encrypted keys by another user

To test access to Always Encrypted keys by another user:

- 1. Log in to the client using the <domain>\dbuser2 account.
- 2. Launch Microsoft SQL Server Management Studio.
- 3. Connect to the database on the remote SQL server, enabling Always Encrypted.
- 4. Present the OCS, select the HSM, and enter the passphrase.
- 5. Perform operations on the TestDatabase, which is possible since <domain>\dbuser2 has access to the same MyCMK and MyCEK keys created by <domain>\dbuser.

# Chapter 9. Supported PowerShell SqlServer cmdlets

| PowerShell cmdlet                               | Description                                                                                                    |
|-------------------------------------------------|----------------------------------------------------------------------------------------------------|
| Add-SqlColumnEncryptionKeyValue                 | Adds a new encrypted value for an existing column encryption key object in the database.                                                                          |
| Complete-SqlColumnMasterKeyRotation             | Completes the rotation of a column master key.                                                                                                    |
| Get-SqlColumnEncryptionKey                      | Returns all column encryption key objects<br>defined in the database, or returns one<br>column encryption key object with the<br>specified name.                  |
| Get-SqlColumnMasterKey                          | Returns the column master key objects<br>defined in the database, or returns one<br>column master key object with the specified<br>name.                          |
| Invoke-SqlColumnMasterKeyRotation               | Initiates the rotation of a column master key.                                                                                                    |
| New-<br>SqlAzureKeyVaultColumnMasterKeySettings | Creates a SqlColumnMasterKeySettings<br>object describing an asymmetric key stored<br>in Azure Key Vault.                                                         |
| New-SqlCngColumnMasterKeySettings               | Creates a SqlColumnMasterKeySettings<br>object describing an asymmetric key stored<br>in a key store supporting the Cryptography<br>Next Generation (CNG) API.    |
| New-SqlColumnEncryptionKey                      | Creates a new column encryption key object in the database.                                                                                                    |
| New-SqlColumnEncryptionKeyEncryptedValue        | Produces an encrypted value of a column encryption key.                                                                                                    |
| New-SqlColumnEncryptionSettings                 | Creates a new<br>SqlColumnEncryptionSettings object that<br>encapsulates information about a single<br>column's encryption, including CEK and<br>encryption type. |

| PowerShell cmdlet                  | Description                                                                                                    |
|------------------------------------|----------------------------------------------------------------------------------------------------|
| New-SqlColumnMasterKey             | Creates a new column master key object in the database.                                                                                                    |
| New-SqlCspColumnMasterKeySettings  | Creates a SqlColumnMasterKeySettings<br>object describing an asymmetric key stored<br>in a key store with a Cryptography Service<br>Provider (CSP) supporting Cryptography API<br>(CAPI). |
| Remove-SqlColumnEncryptionKey      | Removes the column encryption key object from the database.                                                                                                    |
| Remove-SqlColumnEncryptionKeyValue | Removes an encrypted value from an existing column encryption key object in the database.                                                                                                 |
| Remove-SqlColumnMasterKey          | Removes the column master key object from the database.                                                                                                    |
| Set-SqlColumnEncryption            | Encrypts, decrypts or re-encrypts specified columns in the database.                                                                                                    |

The full list of cmdlets and additions to the SqlServer module can be found in the Microsoft Online Documentation.

- 10.1. nShield Connect
- 10.2. nShield as a Service
- 10.3. Entrust products
- 10.4. nShield product documentation